## How to Setup an Appointment with an Advisor

1. Open Navigate up by using the Login button at gvsu.edu/navigate

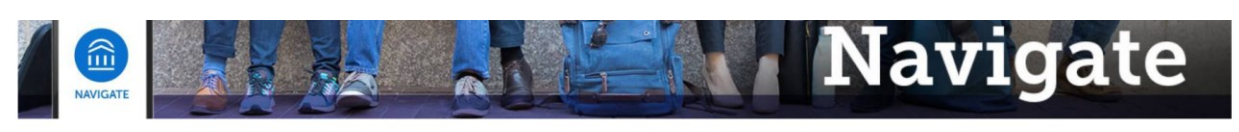

Grand Valley State University has partnered with the <u>Educational Advisory Board</u> (EAB) to bring you Navigate, a student success software that assists with appointment making and access to services on campus. Navigate will be implemented throughout GVSU's campuses and services over the next year and the primary goals for this implementation is to create a one-stop-shop for students to be able to access services with greater ease. Navigate also provides a better platform for Faculty and Staff at GVSU to be able to serve and assist the students at GVSU.

Navigate utilizes GVSU's Single Sign-On process, which means that whether you're a Faculty, Staff, or Student, you'll be able to access by using the below Login.

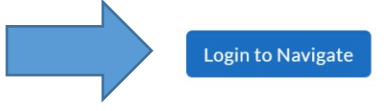

## 2. Click on "Schedule an Appointment"

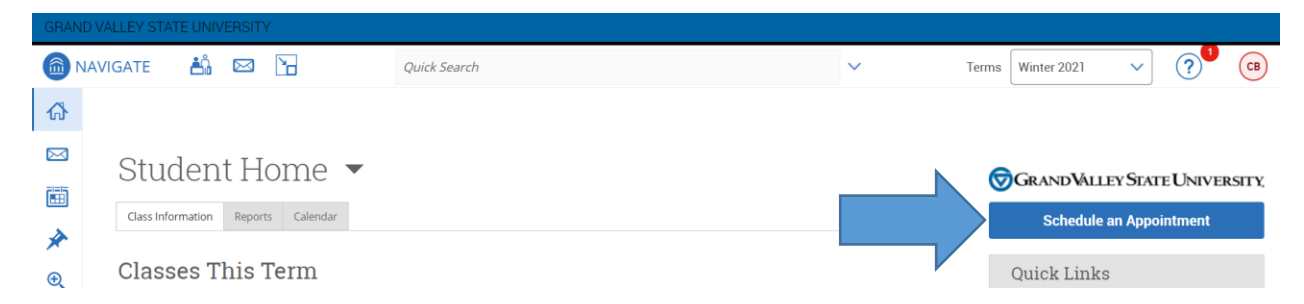

3. Select "Academic Advising", then indicate which Major, Minor or program you'd like to meet about, make sure to set the date to the day you're looking to meet on and click "Find Available Time"

| *Select the Area or Office you'd like to meet with                                                                                                    |   |
|----------------------------------------------------------------------------------------------------|---|
| Academic Advising $\times$                                                                                                    |   |
|                                                                                                    |   |
| Colored all a second and a second second sec |   |
| Select the reason or major/minor/program you d like to meet about History                                                                                                    |   |
| Select the reason or major/minor/program you d like to meet about History ×                                                                                                    | ~ |
| Select the reason or major/minor/program you d like to meet about Itistory > Pick a Date                                                                                                    | ~ |

4. If there are multiple locations where you can meet be sure to pick the one that works best for you, and then pick a time from the available time slots.

| All I                                             | Filte                     | rs            |              |          |          | Start        | Academic Advising 🖨 History                                                                                                    |
|---------------------------------------------------|---------------------------|---------------|--------------|----------|----------|--------------|----------------------------------------------------------------------------------------------------|
| Select the Area or Office you'd like to meet with |                           |               |              |          |          |              | 2 Locations                                                                                                    |
| Academic Advising                                 |                           |               |              |          |          |              | < Thu, Jan 14th >                                                                                                    |
| Select<br>to me                                   | t <b>he re</b><br>et abou | ason or<br>ut | r majoi      | /mino    | r/progr  | am you'd lil | e CLAS Advising (Allendale)<br>Drop-in Times Available                                                                                                    |
| Pick a Date 🚯                                     |                           |               |              |          |          |              |                                                                                                    |
| <<br>Su                                           | Мо                        | Janua<br>Tu   | ary 20<br>We | 21<br>Th | 14<br>Fr | -            | (100-130 AM)     (130-200 AM)     (200-230 AM)     (230-300 AM)     (300-330 AM)     (330-400 AM)     (400-430 AM)       (430-500 AM)     (500-530 AM)     (530-600 AM)     (630-630 AM)     (700-730 AM)     (730-800 AM) |
|                                                   |                           |               |              |          | 1        | 2            | 800-830 AM                                                                                                    |
| 3                                                 | 4                         | 5             | 6            | 7        | 8        | 9            | Show more 🗸                                                                                                    |
| 10                                                | 11                        | 12            | 13           | 14       | 15       | 16           | CLAS Advising (Video)                                                                                                    |
| 17                                                | 18                        | 19            | 20           | 21       | 22       | 23           | Drop-in Times Available                                                                                                    |
| 24                                                | 25                        | 26            | 27           | 28       | 29       | 30           | MM 1 Person All times listed are in local browser timezone                                                                                                    |
| 121                                               |                           |               |              |          |          |              |                                                                                                    |

5. Before your appointment is booked you must review the information. Add any additional comments to the staff, and make sure to click Confirm Appointment. If you want to make changes or pick a different time click "Go Back".

| < Go Back I Dashboard                                                  |                                                                              |
|------------------------------------------------------------------------|------------------------------------------------------------------------------|
| Review Appointhent Details and Confirm                                 |                                                                              |
| Select the Area or Office you'd like to meet with<br>Academic Advising | Select the reason or major/minor/program you'd like to meet about<br>History |
| Date<br>01/14/2021                                                     | Time<br>1:00 AM - 1:30 AM                                                    |
| Location<br>CLAS Advising (Allendale)                                  |                                                                              |
| Staff                                                                  |                                                                              |
| Would you like to share anything else?                                 |                                                                              |
| Add your comments here                                                 |                                                                              |
| Email Reminder                                                         |                                                                              |
| Reminder will be sent to przybyt@gwsu.edu                              |                                                                              |
| ✓ Text Message Reminder                                                |                                                                              |
| Phone Number for Text Reminder                                         |                                                                              |
|                                                                        |                                                                              |

6. Once you've clicked Confirm Appointment you should get an email confirmation of the appointment being booked and you're all set!

## 7. If you don't see a time that works for your schedule you can "Request Appointment Time" from either the main menu or from the scheduler.

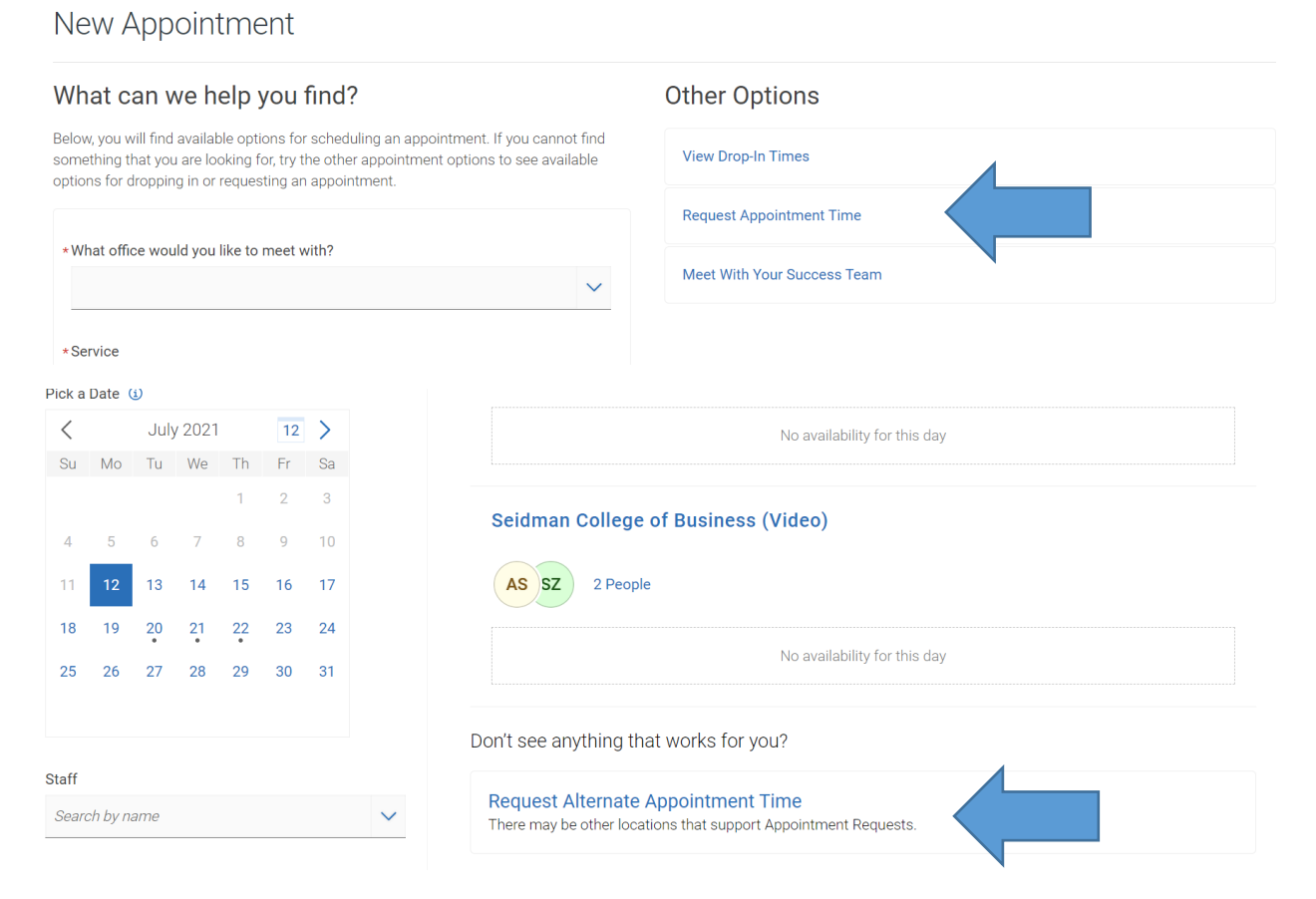

## 8. Select the location you'd like to request an appointment for.

| All Filters                              | Start Over | 🔒 Academic Advising 🔰 🖨 Accounting                                                            |
|------------------------------------------|------------|-----------------------------------------------------------------------------------------------|
| What office would you like to meet with? |            | 2 Locations                                                                                   |
| Academic Advising                        |            | Seidman College of Business (Phone)                                                           |
| Service                                  |            | Request Time                                                                                  |
| Accounting                               |            |                                                                                               |
|                                          |            | Seidman College of Business (Video)                                                           |
| Location                                 |            |                                                                                               |
| Search by name                           | $\sim$     | Request Time                                                                                  |
| Course                                   |            | Don't see anything that works for you?                                                        |
| Select course                            | ~          | Schedule an Appointment<br>There may be other locations that support scheduling Appointments. |

9. Be sure to include the time and day that you'd like to meet at or works best for you and what you are hoping to discuss. Please note that if you are unable to meet during normal business hours of 9am to 5pm let us know and centers will do their best to accommodate you.

Request Another Time

Once you've put in your availability click "Request" and the appropriate advising center will reach out to you to schedule something within 1-2 business days.